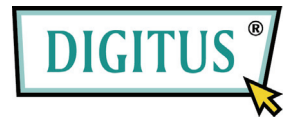

# Telecamera di rete MJPEG

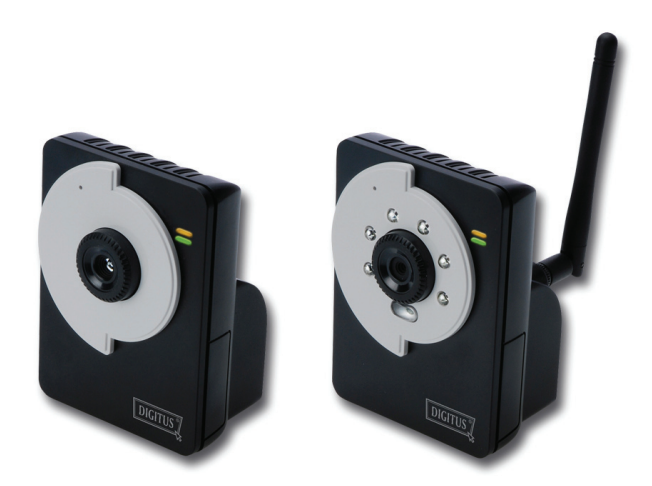

## Guida rapida all'installazione

Version 1.0

## Preparazione

## Contenuto della confezione

Controllare con attenzione i contentuti della confezione che deve contenere i seguenti elementi. In caso gli elementi siano danneggiati o manchino, contattare il rivenditore autorizzato locale.

- ☑ Una telecamera di rete MJPEG
- ☑ Un adattatore di correnteCA
- Un'antenna esterna (per i modelli wireless)
- ✓ Un supporto per la telecamera
- Un cavo Ethernet (tipo RJ-45)
- ☑ Un CD-ROM di installazione
- Una Guida rapida all'installazione(Quick Installation Guide)

## Requisiti del sistema

- Rete
  - LAN: Ethernet 10Base-T o Fast Ethernet 100Base-TX, Auto-MDIX.
  - WLAN: IEEE 802.11b/g/n (per i modelli wireless)

#### Accedere alla telecamera usando il browser web

| Piattaforma: | Microsoft <sup>®</sup> Windows <sup>®</sup> 2000/XP/Vista/Win7 |  |  |  |
|--------------|----------------------------------------------------------------|--|--|--|
| CPU:         | Intel Pentium III 350MHz o superiore                           |  |  |  |
| RAM:         | 128MB                                                          |  |  |  |
| Risoluzione: | ne: 800x600 o superiore                                        |  |  |  |
| Interfaccia: | Microsoft <sup>®</sup> Internet Explorer 6.0 o superiore       |  |  |  |
|              | Mozilla Firefox 2.00 o superiore                               |  |  |  |
|              | Apple Safari 2 o superiore                                     |  |  |  |
|              | Google Chrome                                                  |  |  |  |

## **2** Montaggio della telecamera

### Installazione del supporto della telecamera

La telecamera è dotata di un supporto, che usa una testa filettata inclinabile per il bloccare il foro della vite. Quanndo il supporto è attacato, la telecamera può essere collocata ovunque, montandola usando i tre fori per le viti sulla base del supporto.

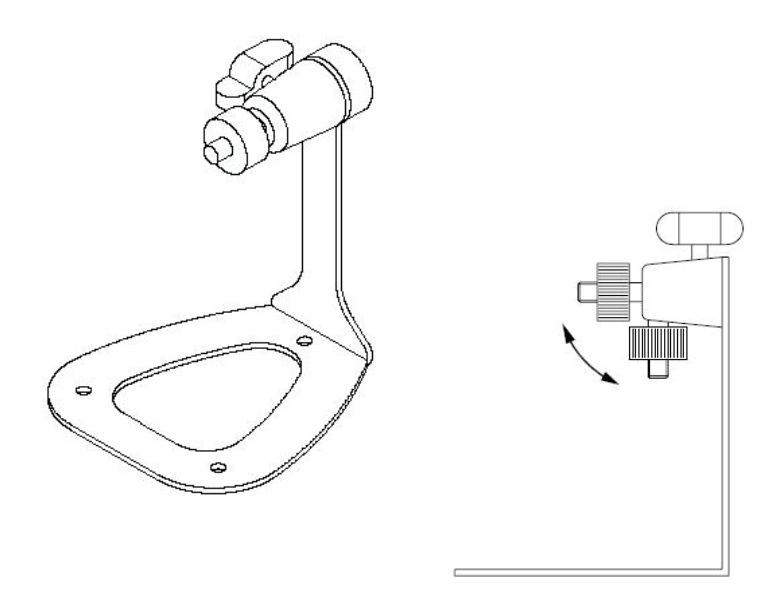

#### Supporto della telecamera

## Collegamento della telecamera alla LAN

Utilizzare il cavo Ethernet in dotazione per collegare la telecamera alla LAN.

L'apparecchio si accende automaticamente, una volta collegato l'adattatore di corrente CA. È possibile verificare lo stato dell'alimentazione mediante il LED sul pannello anteriore della telecamera.

Una volta collegata, il LED inizia a lampeggiare di colore verde. In questa fase la telecamera è in standby e pronta per l'uso.

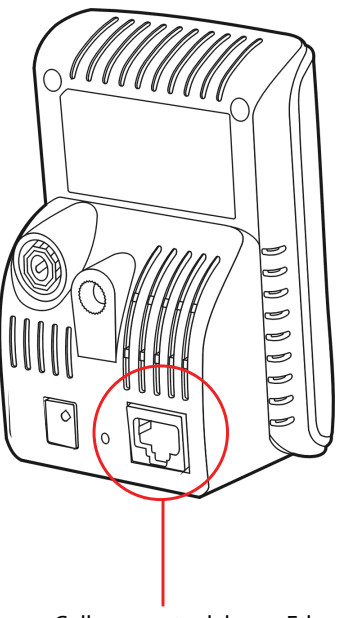

Collegamento del cavo Ethernet

## Collegamento della telecamera alla WLAN

Se nell'ambiente di applicazione si usa una rete wireless, è necessario collegare alla telecamera l'antenna esterna in dotazione.

Quando è accesa, la telecamera cerca automaticamente un punto d'accesso mediante SSID "predefinito".

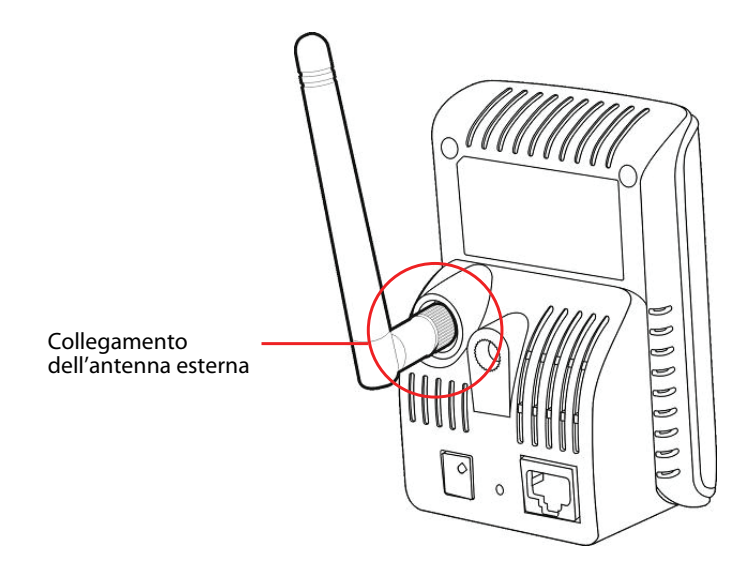

**NOTA** Se la telecamera non è in grado di collegarsi alla rete wireless, è necessario utilizzare la LAN e poi procederee con le impostazioni della WLAN.

# **3** Accedere alla telecamera

## Uso di IPFinder

- 1. Inserire il CD-ROM di installazione nell'unità CD-ROM del computer per iniziare il programma di esecuzione automatica.
- **2.** Fare clic su su **IPFinder** per avviare l'utilità. Il pannello di controllo apparirà come illustrato di seguito.

| C | IPFinder                   |                          |                                         |      |                                                                                                  |
|---|----------------------------|--------------------------|-----------------------------------------|------|--------------------------------------------------------------------------------------------------|
|   | HP Address<br>192.168.0.30 | Device Nome<br>IP Camera | <u>MAC Address</u><br>00:FF:08:20:03:05 |      | Visualizza le<br>telecamere collegate.<br>Cliccare due volte per<br>collegare la<br>videocamera. |
| L | About                      | Link Change IF           | Search                                  | Exit |                                                                                                  |

Fare clic su Link per collegare la videocamera selezionata.

Fare clic su **about** (Informazioni) per ottenere le informazioni sulla Versione dell'IPFinder.

Fare clic su **Change IP** (Modifica IP) per modificare l'indirizzo IP della telecamera selezionata.

Fare clic su **Search** (Cerca) per trovare gli indirizzi IP delle telecamere collegate. Fare clic su **Exit (Esci)** per chiudere l'utilità.

- **3.** Una volta ottenuto l'indirizzo IP della telecamera, avviare il browser web o UltraView Pro per accedere alla telecamera.
- **SUGGERIMENTO** II CD-ROM di Installazione provede anche un programma di setup che La promette di installare IPFinder sul suo computer. Per installare IPFinder, clicka **Install Software** sullo schermo Auto-Run. Entrambi scorciatoia IPFinder e scorciatoia UltraViewPro verranno installati sul desktop di computer.

### Accedere alla telecamera

- Poichè la configurazione predefinita della telecamera è la modalità DHCP, si consiglia di lanciare IPFinder per cercare l'indirizzo IP assegnato alla telecamera dal server DHCP, e quindi fare clic su Link (Legame) per accedere alla telecamera utilizzando il browser Internet.
- 2. Se la Camera della Rete non puo ottenere il IP Address nell'ambito del modo di DHCP, la Camera della Rete avrà IP address di difetto di 192.168.0.30.
- **3.** Quando appare la finestra d'accesso, inserire il nome utente (admin) e la password (admin) predefiniti, quindi premere **OK** per accedere alla schermata principale di configurazione web della telecamera.

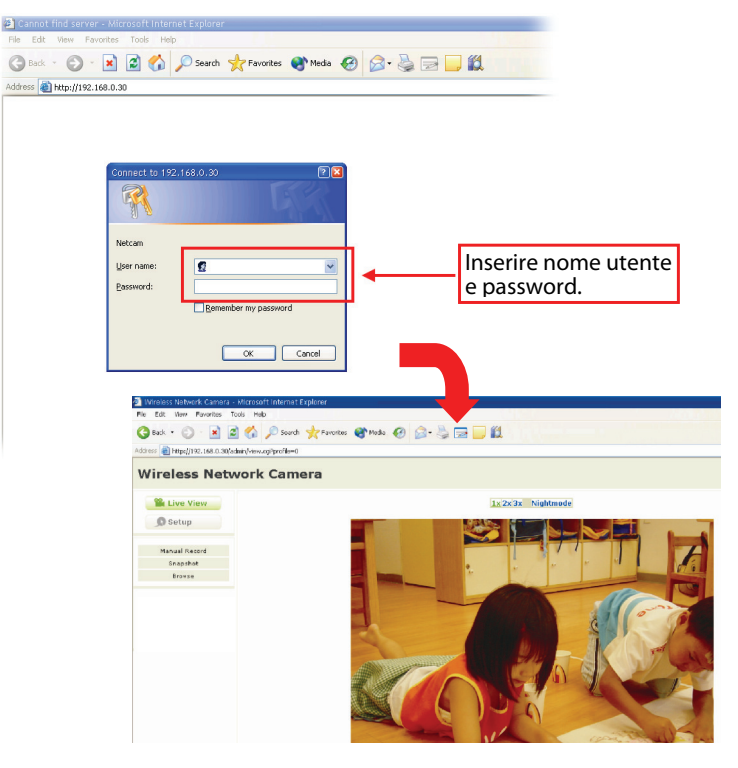

 Fare clic su su Setup (Configurazione), quindi su Smart Wizard (Procedura guidata) per configurare velocemente la telecamera. La procedura guidata Smart Wizard assisterà durante le impostazioni necessarie, fornendo istruzioni dettagliate per ogni fase.

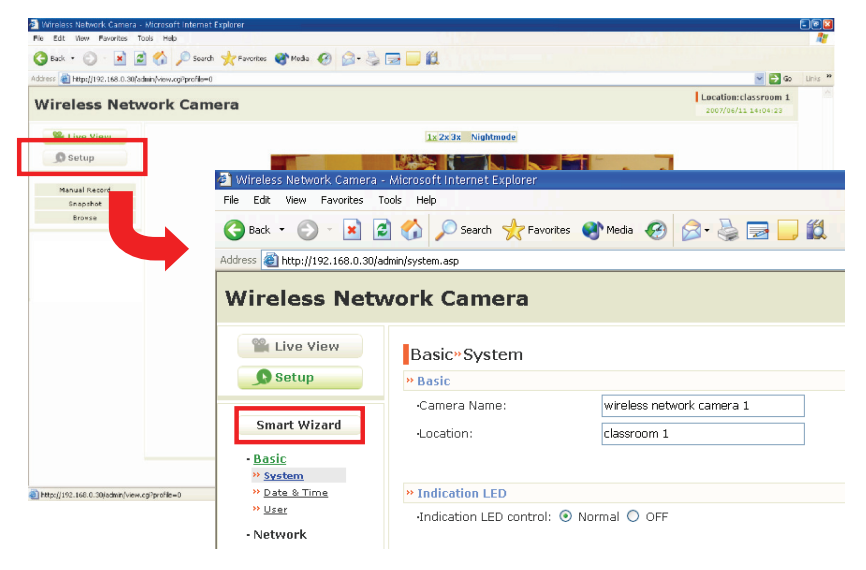

# 4 Suggerimenti

Per altre informazioni, fare riferimento alla Guida all'installazione avanzata (*Advanced Installation Guide*) contenuta nel CD di installazione.

Per i dettagli sul funzionamento di UltraView Pro, fare riferimento alla Guida all'uso del software (*Software User Guide*) contenuta nel CD di installazione in dotazione.

In caso di problemi con i prodotti, mettersi in contatto il rivenditore autorizzato locale.